## **RE-ISSUING PRINT-AT-HOME**

If a patron needs a Print-at-home ticket re-issued, they can easily do this by logging into their account!

Print-at-home Re-issue Steps:

- 1. <u>Click here</u> to access your ticketing account and sign in.
- 2. Screen will show as below: Patron should click Re-issue Print at Home Tickets/Items

| Civic Center<br>FLORIDA STATE UNIVERSITY     | BUY S<br>Tickets c                         | EATING CONTACT<br>Harts US         | MY<br>Account          | SIGN<br>OUT                         |  |
|----------------------------------------------|--------------------------------------------|------------------------------------|------------------------|-------------------------------------|--|
| Welcome Erin Kelsh!                          |                                            |                                    |                        | anage My Account                    |  |
|                                              |                                            |                                    |                        |                                     |  |
|                                              |                                            |                                    |                        |                                     |  |
| My Account                                   |                                            |                                    |                        |                                     |  |
|                                              |                                            |                                    |                        |                                     |  |
| My Account                                   | 🕑 Edit Informatio                          | n 🛷 Manage My Tic                  | kate                   |                                     |  |
| Name Erin Kelsh<br>Account Number: 460015667 |                                            | Re-issue Prin                      | t at Home Tickets/Ite  | ems                                 |  |
|                                              |                                            |                                    |                        |                                     |  |
| Billing Address: 2750 Old St.                | Billing Address: 2750 Old St. Augustine Rd |                                    | View My Fromotions     |                                     |  |
| Tallahassee, F                               | FL 32301                                   | % Link This Em                     | ail Address to a diffe | rent Account                        |  |
|                                              | Phone: 8504871691                          |                                    |                        |                                     |  |
| Phone: 8504871691                            | 53                                         | This will DISAB                    | LE your current online | account                             |  |
| Phone: 8504871691                            | N                                          | This will DISAB     Requires Accor | LE your current online | account<br>account you wish to link |  |

3. Following warning will pop up:

| Please only use the Print at Home Re-issue feature if:                                                                                                    | — <b>*</b>    |
|----------------------------------------------------------------------------------------------------|---------------|
| <ul> <li>You have lost or misplaced your Print at Home tickets</li> <li>It has been at least 45 minutes since you purchased Print at Hom tickets or had Print at Home tickets transferred to you and you h not received them</li> </ul> | ne<br>ave dit |
| Note: Each time you re-issue tickets the barcodes on the previously<br>issued tickets are cancelled and will not be valid for entry. Only the<br>barcodes on the latest re-issued tickets will be valid for entry.                      | ліс           |
| CONTINUE                                                                                                    |               |

Patron should click continue. If they have print at home tickets to re-issue, they will list on the page.